# W437

With the advanced WiFi 6 technology, W437 enjoys smoothest and clearest 4K UHD resolution live stream with fast signal and stable connection. 5X optical zoom allows you to zoom in astonishing details or zoom out for maximum coverage. Its lens is well protected by the heavy-duty housing with IK10 rating and avoids being harmed when something accidentally hits the camera or someone attempts to destroy it.

## 1. Specs

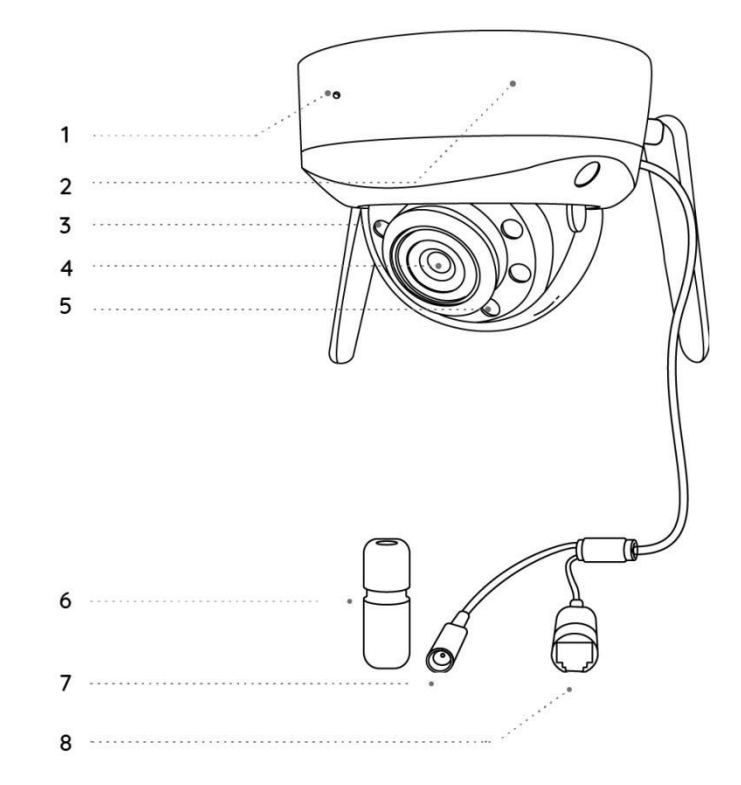

| 1 | Built-in Mic |
|---|--------------|
| 2 | Mount        |
| 3 | IR LEDs      |
| 4 | Lens         |
| 5 | Spotlights   |

| 6 | Waterproof Lid |
|---|----------------|
| 7 | Power Port     |
| 8 | Network Cable  |

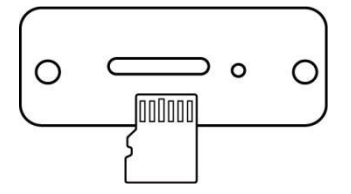

| 1 | microSD Card Slot |
|---|-------------------|
| 2 | Reset Button      |

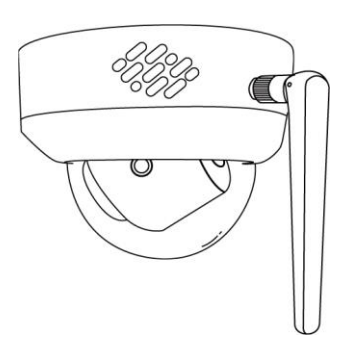

| 1 | Speaker |
|---|---------|
|---|---------|

# 2. Setup and Install

## Set up the Camera

What's in the Box

Note: The package content may vary and update with different version and

platforms, please take the below information only for a reference. And the actual package content are subject to the latest information on the product selling page. W437

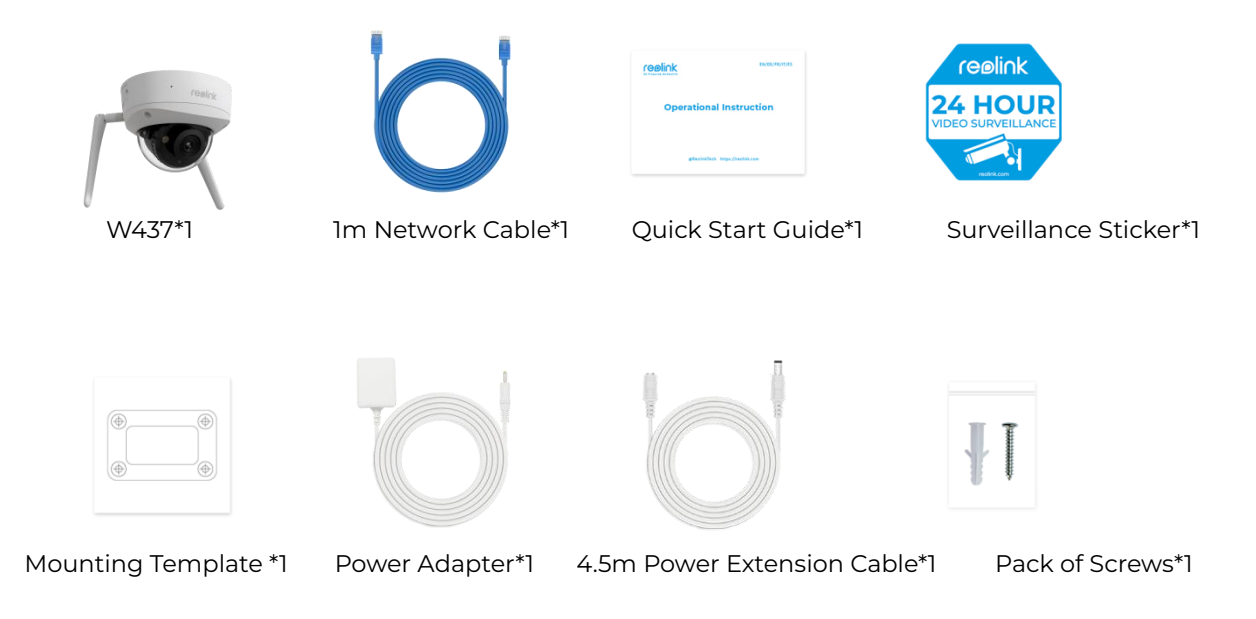

#### Set up the Camera on the App

Before initial setup, follow the steps below to connect your camera:

- 1. Connect the camera to a LAN port on your router with an Ethernet cable.
- 2. Power on the camera with a power adapter.

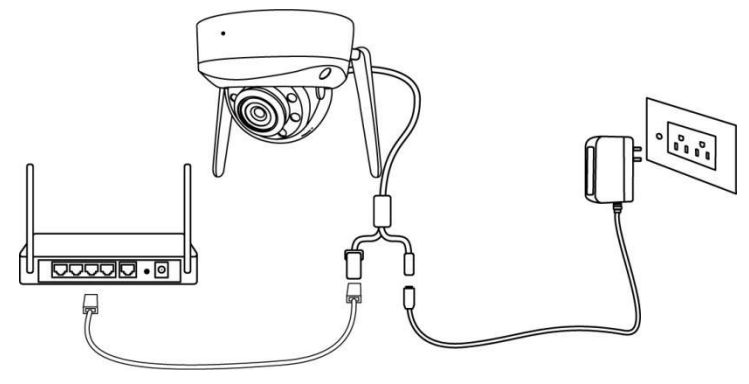

For Reolink WiFi cameras with LAN ports but without voice prompt, here is a simple guide for you to get the initial setup done.

**Step 1.** Tap the icon 😌 on the top right corner.

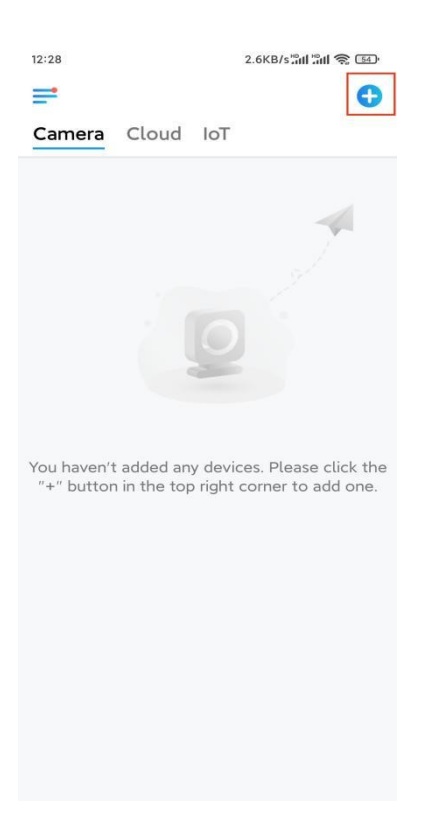

Note: If you've enabled the Add Device Automatically option on the App's Settings page, you can tap this device on the **Devices** page and turn to **Step 3** directly.

**Step 2.** Scan the QR code on the back of the camera. You may tap **Light** to enable a flashlight when setting up the camera in a dark environment.

If the phone doesn't respond, please tap **Input UID/IP** and then manually type in the UID (16-digit characters under the QR code of the camera). Then tap **Next**.

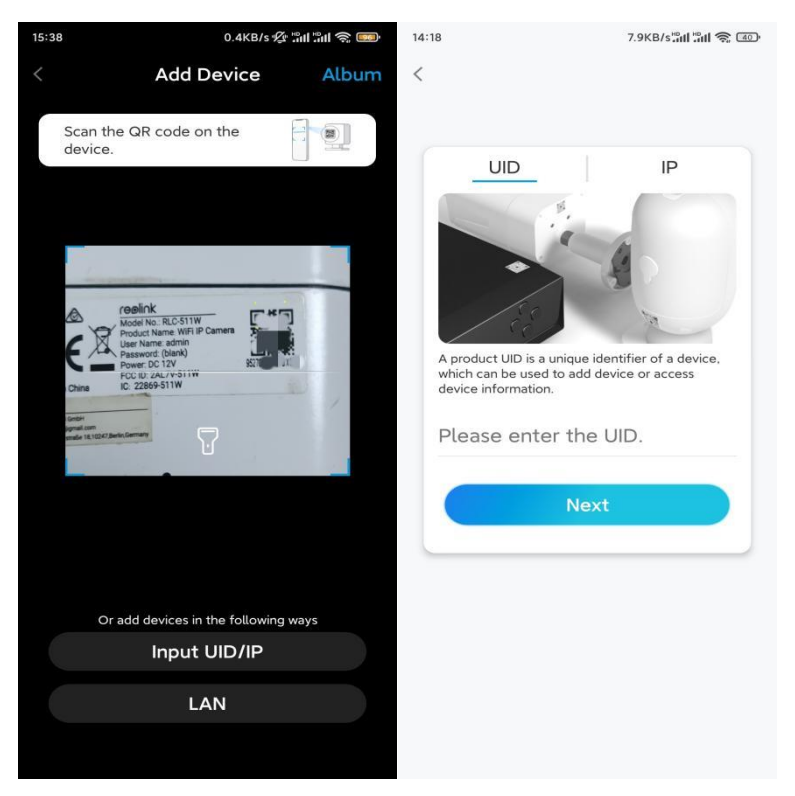

Step 3. Create the password for your camera. Then tap Next.

| 11:33                                                    | 7.1KB/s 🕼 🖫 🏦 🐨                                          |  |  |
|----------------------------------------------------------|----------------------------------------------------------|--|--|
| Devic                                                    | e initialization                                         |  |  |
|                                                          |                                                          |  |  |
|                                                          |                                                          |  |  |
|                                                          |                                                          |  |  |
| First step                                               |                                                          |  |  |
| Create                                                   | device                                                   |  |  |
| passwor                                                  | rd                                                       |  |  |
| The account info<br>device(s) on othe<br>quicker access. | is required when you access<br>er platforms. Keep it for |  |  |
|                                                          | efault device<br>count)                                  |  |  |
| ⋳                                                        | • *                                                      |  |  |
| <b>∂</b> · · · · · · ·                                   | ۵ (۵)                                                    |  |  |
| Pass                                                     | sword strength: Weak                                     |  |  |
|                                                          | Next                                                     |  |  |
|                                                          |                                                          |  |  |
|                                                          |                                                          |  |  |
|                                                          |                                                          |  |  |

Step 4. Name your camera. Then tap Next.

| 14:22 16.1KB/sືຟ ລີຟ 🤶 📧 | Ð |
|--------------------------|---|
| Device initialization    |   |
|                          |   |
|                          |   |
|                          |   |
|                          |   |
|                          |   |
|                          |   |
| Cound store              |   |
| Second step              |   |
| Name Your Device         |   |
| Name your camera         |   |
| Name your camera         |   |
| Next                     |   |
| NEAL                     |   |
|                          | 1 |
|                          |   |
|                          |   |
|                          |   |
|                          |   |
|                          |   |

**Step 5.** Tap the WiFi network you want to join, and enter the password of the WiFi network.

Then tap **Save** to save the network configuration.

| 12:10 19.4KB/s 🕸 🖁                                               | 11 in 📚 📧 |           |                              |      |
|------------------------------------------------------------------|-----------|-----------|------------------------------|------|
| Device initialization                                            |           |           |                              |      |
|                                                                  |           | 12:11     | 1 10.4KB/s 🕼 📶 🗐 📚           |      |
|                                                                  |           | Cancel    | Enter the password           | Save |
|                                                                  |           | Please en | ter the password of Reolink. |      |
|                                                                  |           | •••••     | •••••                        | ⊛ ⊗  |
| Third step                                                       |           |           |                              |      |
| Wi–Fi settings                                                   |           |           |                              |      |
| Please select the Wi–Fi to which the device is going to connect. | Refresh   |           |                              |      |
| ■,hd7                                                            | ê 🛜       |           |                              |      |
| ■ijlkX                                                           | ê 🛜       |           |                              |      |
| Reolink                                                          | ê         |           |                              |      |
| est                                                              | ê         |           |                              |      |
| Manual input                                                     | >         |           |                              |      |
| I prefer to use Ethernet cab                                     | le.       |           |                              |      |
|                                                                  |           |           |                              |      |
|                                                                  |           |           |                              |      |
|                                                                  |           |           |                              |      |

**Step 6.** Done! The initialization of your camera is finished.

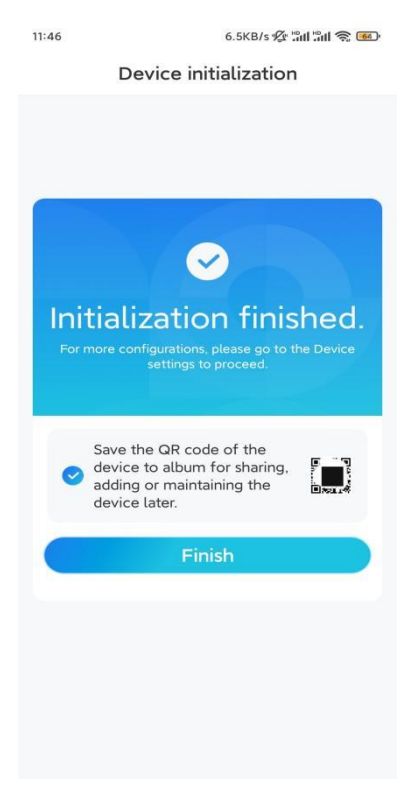

**Note:** If this device can't connect to the WiFi after you remove the Ethernet cable, you can connect it to the router again and see if it can pass the WiFi test.

### Install the Camera

Please follow the steps below to install the camera.

**Step 1.** Put the mounting template on the ceiling and drill holes at the indicated locations, then insert the drywall anchors.

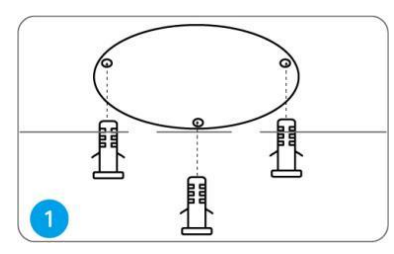

Step 2. Screw the dome cover off the camera base with the hex key.

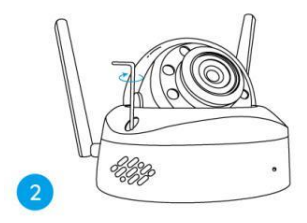

**Note:** Keep the protective film on the dome cover until the installation is complete. **Step 3.** Screw the camera base to the ceiling.

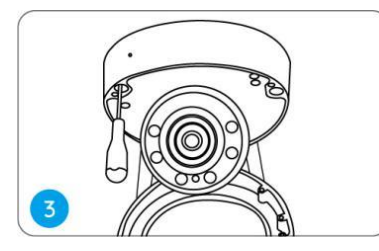

**Step 4.** Adjust the camera's viewing angle as needed.

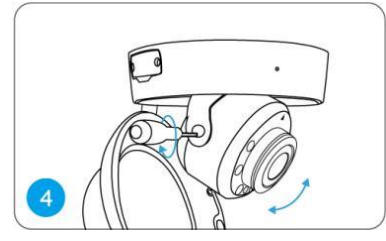

Step 5. Align the arrows and the notch according to the diagram.

- Arrows on camera base.
- Notch on camera module.
- Arrow on camera top.

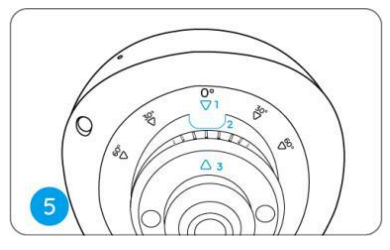

**Step 6.** Attach the dome cover to the camera base by tightening the screws.

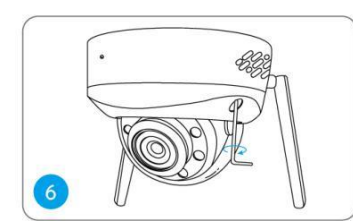

**Note:** Remove the protective film from the dome cover after installation.